# **Running a Manual Impact Report**

## FSW Curriculog

| catalog.fsw.edu/inde | x.php                               |                 |            |                         |           |                           |                         |     |
|----------------------|-------------------------------------|-----------------|------------|-------------------------|-----------|---------------------------|-------------------------|-----|
| ΕΙ ΟΡΙΟΙ             |                                     |                 |            |                         | Po        | rtal   Canvas   Directory | Calendars   Give to FSW |     |
|                      | SOUTHWE                             | ESTERN          |            |                         |           | Searc                     | n FSW                   | Q   |
|                      | About FSW                           | Academics       | Admissions | Tuition & Financial Aid | Athletics | News & Even               | İS                      |     |
| 3                    | Catalog Search                      | alog Search (4) |            | 2020 2021 Catalog       |           | 2020-2021                 | Catalog                 | 2 - |
|                      | Search Catalog Q<br>Advanced Search |                 | 2020-2     | 2020-2021 Culding       |           |                           |                         |     |
|                      |                                     |                 |            |                         |           |                           |                         |     |

- 1. Navigate to catalog.fsw.edu
- 2. Select the most current catalog!
- 3. Enter the course or program you are researching into the Search box. If you were looking for CTS2346, you would enter: "CTS 2346" (quotes around it and a space between the prefix and the number)
- 4. Press the Search button.
- 5. Right-click and select Save AS
- 6. Save as a PDF
- 7. Upload this with your proposal. (It will be the only PDF all other files are Word documents)

A video demonstration can be viewed here (https://youtu.be/UQyFj5mZr9M)

#### The Results will look like this:

### **Catalog Search**

| Search Options                                           |                                                                                                    |  |  |  |  |  |  |
|----------------------------------------------------------|----------------------------------------------------------------------------------------------------|--|--|--|--|--|--|
| Choose search locations to narrow or expand your search. |                                                                                                    |  |  |  |  |  |  |
| Enter a keyword or phrase<br>"CTS 2346"                  | Search Locations Courses [Show prefix list.]                                                                              |  |  |  |  |  |  |
| Find whole word or phrase only.  Search                  | <ul> <li>Programs</li> <li>Florida SouthWestern State College</li> <li>Policies and Other Non-Academic Content</li> </ul> |  |  |  |  |  |  |

### **Search Results**

Sorting: Alphabetical | Ranked

?

| Courses - Prefix/Code Matches                      |
|----------------------------------------------------|
| No matches.                                        |
|                                                    |
| Courses - Keyword/Phrase Matches                   |
| Results for any term in ""CTS 2346"".              |
| CTS 2346 - Microsoft Windows Server Administration |
| CTS 2392 - Configuring Advanced Windows Server     |
|                                                    |
| Programs - Keyword/Phrase Matches                  |
| Results for any term in ""CTS 2346"".              |

Florida SouthWestern State College - Keyword/Phrase Matches

Results for any term in ""CTS 2346"".

Network Enterprise Administration, CCC

No matches.

Policies and Other Non-Academic Content - Keyword/Phrase Matches

Results for any term in ""CTS 2344"

- 1. The list of impacted courses will be listed.
- 2. The list of impacted programs will be listed.

Use this information to carefully change your courses/programs. Consider prerequisites/co-requisites and the impact your change will have. Save a Screen print to submit with the proposal.

Here is a link to a video demonstration (https://youtu.be/UQyFj5mZr9M)